# Earthbound Expeditions

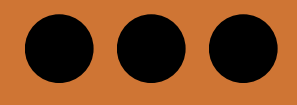

# How to Use Your Traveler Portal

Step 1: Click on the following link to open the traveler portal page.

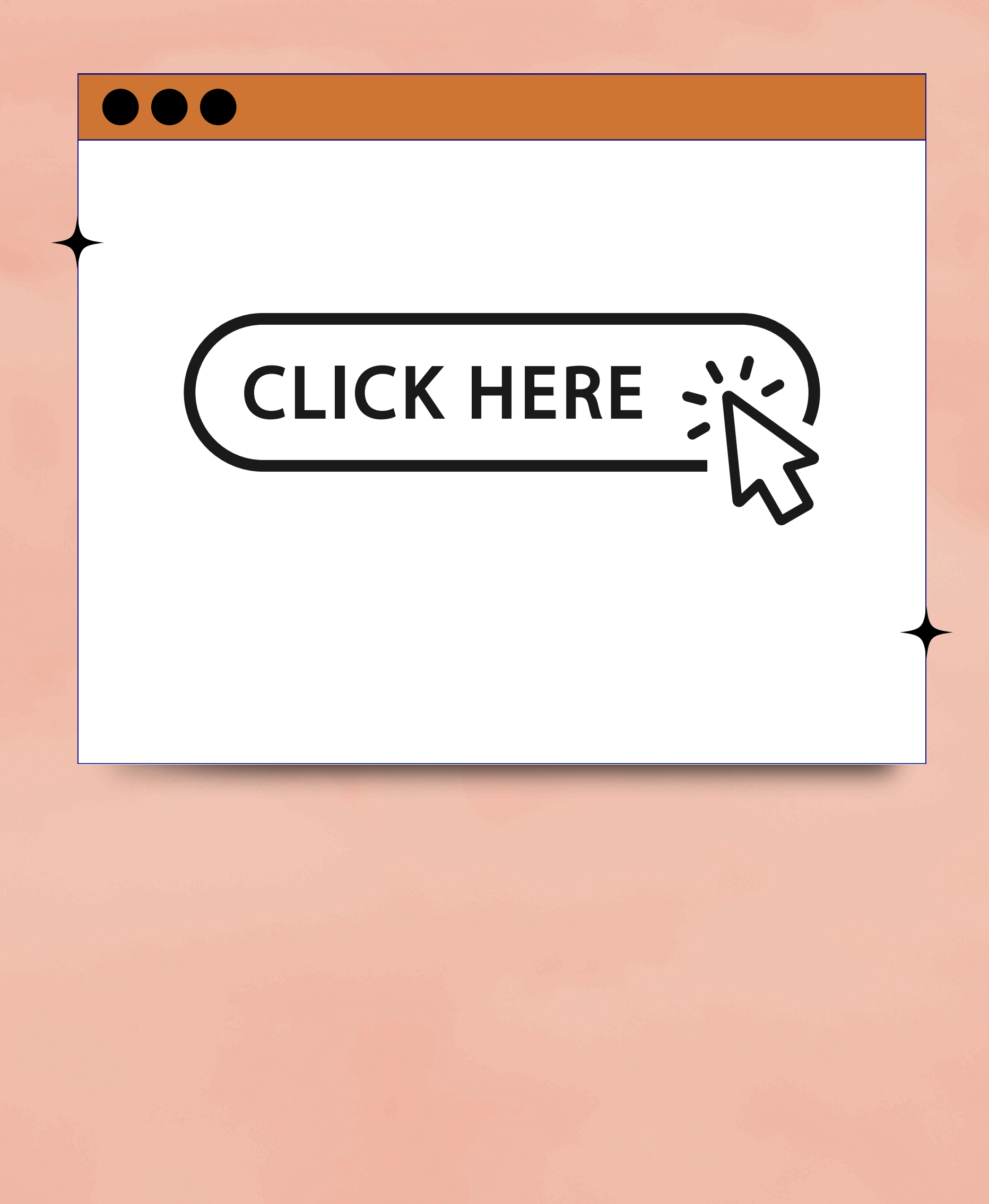

Step 2: If you are registering for the first time, click on "Register."

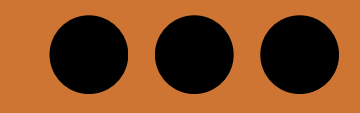

EARTHBOUND EXPEDITIONS

### Log in.

If you are creating an account for the first time, please click on Register.

Email

liam@earthboundexpeditions.com

Password

•••••

Remember me?

Log in

Register as a new user

Forgot your password?

Step 3: Enter an email address and password for your new portal, ensuring that you use the same primary email you signed up with.

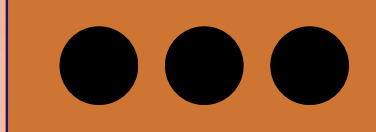

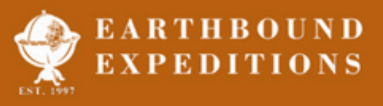

### Create a new account

Register

Please register to access your traveler profile. We will send you a confirmation email with a link that will expire after 20 minutes.

Please use the email address you have provided to Earthbound Expeditions. Please call us at +1 206 842 9775 or email us at info you have any questions.

| Email                           | Passwords must be at least 6 cb kers long,              |
|---------------------------------|---------------------------------------------------------|
|                                 | have at least one digit (0-9)                           |
| The email field is required.    | The at least one Unit $e(A-Z)$                          |
| Password                        | and have at the non letter or digit character (!"@\$#). |
|                                 |                                                         |
| The password field is required. |                                                         |
| Confirm password                |                                                         |
|                                 |                                                         |
|                                 |                                                         |

Step 4: Once you click "Register," you will receive a confirmation email from info@earthboundexpeditions.com Please proceed to confirm your account within 30 minutes.

| - | to me -                                               |
|---|-------------------------------------------------------|
|   | Please confirm your account by clicking <u>here</u> . |
|   | ← Reply → Forward ☺                                   |
|   |                                                       |
|   |                                                       |
|   |                                                       |

Step 5: After logging into your new portal, update your information. Remember to click the "Update" button at the bottom of the page after modifying any section to save your progress.

Don't forget to click the Update button after updating each section.

| Personal Info    | ^                            | Medical/Dietary/Allergies      |      | ~  | Current Bookings                                                                                                    |
|------------------|------------------------------|--------------------------------|------|----|----------------------------------------------------------------------------------------------------|
| Title:           |                              | Prescriptions/<br>Medications: | None |    | Click on your trip below to complete required<br>forms and see the details.                                                                                                    |
| First Name:      |                              |                                |      | i. | <ul> <li>South Africa with Joe Lamp'l 11/6/2024-<br/>11/16/2024</li> </ul>                                                                                                    |
| Middle Name:     |                              | Dietary<br>Restrictions:       | None |    | Danube Cruise with MPR 5/17/2025-     5/26/2025                                                                                                    |
| Last Name:       |                              |                                |      | 1  | <u> </u>                                                                                                    |
| Suffix:          |                              | Medical<br>Allergies:          | None |    | Past Bookings                                                                                                    |
| Name:            |                              |                                |      |    |                                                                                                    |
| Primary          |                              | Enviro/Food                    | None |    | Croatia with KJAZZ - Nautilus 5/17/2023-                                                                                                    |
| Phone:           |                              | Allergies:                     |      |    | 5/28/2023                                                                                                    |
| Secondary        |                              |                                |      |    | Portugal & Spain Classical Cruise with                                                                                                    |
| Makila Dharra    |                              |                                |      |    | Performance 5/1/2023-5/10/2023                                                                                                    |
| wobile Phone:    |                              |                                |      |    | Along the Rhine River with Performance                                                                                                    |
| Email Address:   | liam@earthboundexpeditions.c |                                |      |    | Today 5/20/2022-5/30/2022  Costa Rica with Mark Weathington                                                                                                    |
| Email 2:         |                              |                                |      |    | 1/26/2022-2/6/2022                                                                                                    |
| Spouse/          |                              |                                |      |    | Along the Knine Kiver with Performance     Today 5/27/2020-6/6/2020                                                                                                    |
| Partner:         |                              |                                |      |    | loug of the best of the best o |
| Passport Informa | ntion 🗸 🗸                    | Emergency Cont                 | act  | ~  | Household Members                                                                                                    |
| Primary Address  | ~                            | Shipping Addres                | 55   | ~  | No other household member                                                                                                    |
|                  |                              |                                |      |    |                                                                                                    |

Update

Step 6: Once guest information has been updated, click on your upcoming tour to review documentation, view invoices, and complete the necessary forms.

Don't forget to click the Update button after updating each section.

| Title: Prescriptions/   First Name: Deltary   Middle Name: Deltary   Last Name: Deltary   Suffix: None   Preferred   Name: Medical   Preferred   Name: Medical   Preferred   Name:   Primary   Phone:   Benviro/Food   Allergies:   None   Email Address:   Itam@earthboundexpeditions.c   Email Address:   Spouse/   Partner:            Pasport Information Yemary Address     Partner:  Primary Address No other household members.                                                                               | Personal Info                                             | ^                            | Medical/Dietary                | /Allergies | ^        | Current Bookings                                                                                                    |
|----------------------------------------------------------------------------------------------------|-----------------------------------------------------------|------------------------------|--------------------------------|------------|----------|----------------------------------------------------------------------------------------------------|
| Middle Name: Dietary   Last Name: Dietary   Suffix: Restrictions:   Preferred Medical   Name: None   Primary Phone:   Browino/Food None   Allergies: None   Enviro/Food None   Allergies: None   Enviro/Food None   Allergies: None   Enviro/Food None   Allergies: None   Enviro/Food None   Allergies: None   Email 2: Costa Rica with Mark Weathington   Spouse/ Costa Rica with Mark Weathington   Partner: Emergency Contact   Primary Address   Primary Address Shipping Address   No other household members. | Title:<br>First Name:                                     |                              | Prescriptions/<br>Medications: | None       | h        | Click on your trip below to complete required<br>forms and see the details.<br>• <u>South Africa with Joe Lamp'l 11/6/2024</u><br>11/16/2024                                                                      |
| Suffix:                                                                                                    | Middle Name:<br>Last Name:                                |                              | Dietary<br>Restrictions:       | None       | <i>h</i> | <ul> <li>Danube Cruise with MPR 5/17/2025-<br/>5/26/2025</li> </ul>                                                                                                    |
| Primary       Enviro/Food         Allergies:       None         Secondary       Phone:         Mobile Phone:       Phone:         Mobile Phone:       Phone:         Email Address:       Ilam@earthboundexpeditions.c         Email 2:       Costa Rica with Mark Weathington 1/26/2022-5/30/2022         Spouse/       Partner:         Passport Information       Emergency Contact         Primary Address       Shipping Address                                                                                | Suffix:<br>Preferred<br>Name:                             |                              | Medical<br>Allergies:          | None       | 1        | Past Bookings ^                                                                                                    |
| Email Address:       liam@earthboundexpeditions.c         Email 2:       Costa Rica with Mark Weathington 1/26/2022-2/6/2022         Spouse/       Along the Rhine River with Performance Today 5/27/2020-6/6/2020         Partner:       Emergency Contact         Primary Address       Shipping Address         Shipping Address       No other household members.                                                                                                    | Primary<br>Phone:<br>Secondary<br>Phone:<br>Mobile Phone: |                              | Enviro/Food<br>Allergies:      | None       | le       | <ul> <li>Croatia with KJAZZ - Nautilus 5/17/2023-<br/>5/28/2023</li> <li>Portugal &amp; Spain Classical Cruise with<br/>Performance 5/1/2023-5/10/2023</li> <li>Along the Bhine Biver with Performance</li> </ul> |
| Spouse/<br>Partner:       - Along the Rhine River with Performance<br>Today 5/27/2020-6/6/2020         Passport Information       - Emergency Contact       - Household Members         Primary Address       - Shipping Address       - No other household members.                                                                                                    | Email Address:<br>Email 2:                                | liam@earthboundexpeditions.c |                                |            |          | Today 5/20/2022-5/30/2022<br>• Costa Rica with Mark Weathington<br>1/26/2022-2/6/2022                                                                                                    |
| Passport Information     Emergency Contact     Household Members       Primary Address     Shipping Address     No other household members.                                                                                                    | Spouse/<br>Partner:                                       |                              |                                |            |          | <ul> <li>Along the Rhine River with Performance<br/>Today 5/27/2020-6/6/2020</li> </ul>                                                                                                    |
| Primary Address   Shipping Address  No other household members.                                                                                                    | Passport Inform                                           | ation 🗸 🗸                    | Emergency Cont                 | tact       | ~        | Household Members                                                                                                    |
|                                                                                                    | Primary Address                                           | • · · ·                      | Shipping Addres                | 55         | ~        | No other household members.                                                                                                    |

Update

## Step 7: Review Documents and Complete Tour-Specific Forms

If you need any assistance or additional information, feel free to contact us at: Phone: 206-842-9775

Email: info@earthboundexpeditions.com

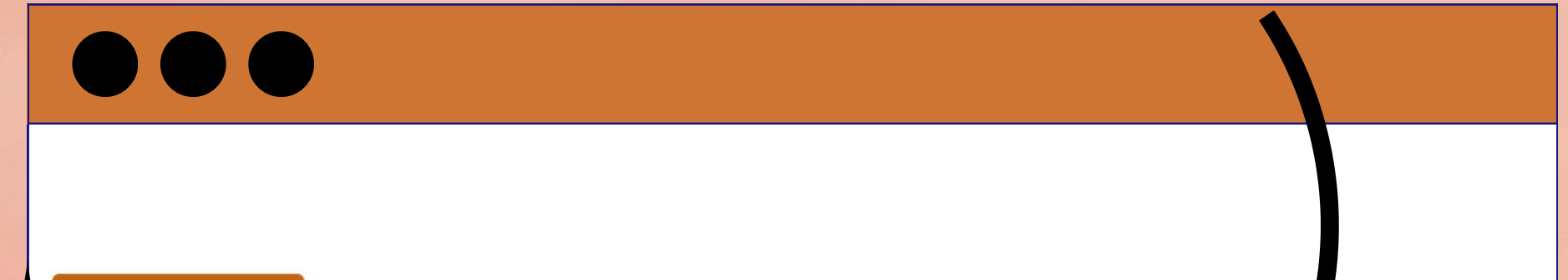

Back to Contact

### South Africa with Joe Lamp'l 11/6/2024-11/16/2024

Welcome to your upcoming trip! Please review the links below to ensure you've completed all the necessary tasks and read through the Terms and Conditions and other trip documents carefully as there is important travel information included. Email (info@earthboundexpeditions.com) or phone as with any questions. And then, sit back and enjoy the anticipation!

### Online forms:

✓ Invoice & Payment

### Terms & Conditions Form:

- ✓ Liam Brumley
- ✓ Jamie Ittershagen

#### Travel Insurance Form:

- ✓ Liam Brumley
  - Jamie Ittershagen

### Flights, Arrival & Departure Details:

✓ Liam Brumley Jamie Ittershagen Trip Documents:

Trip Documents Link

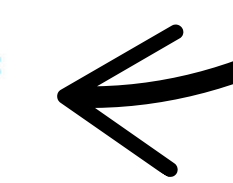